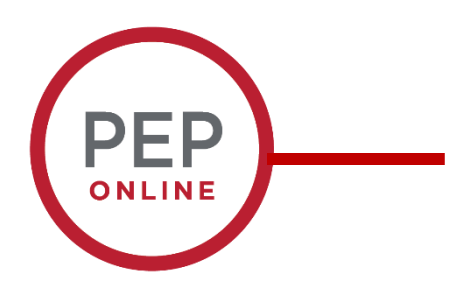

## **Performance Evaluation Training**

**Updating Goals** 

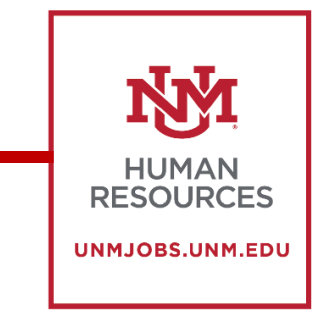

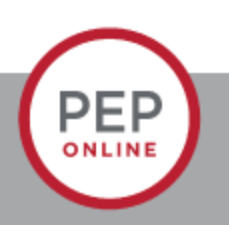

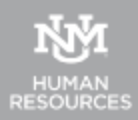

## Updating 2024 Goals- Why would I do this?

- You may have goals that have changed throughout the year.
- Using the Performance-> Goals option you can edit or even cancel goals if necessary.
- You may need to add additional information to a goal.

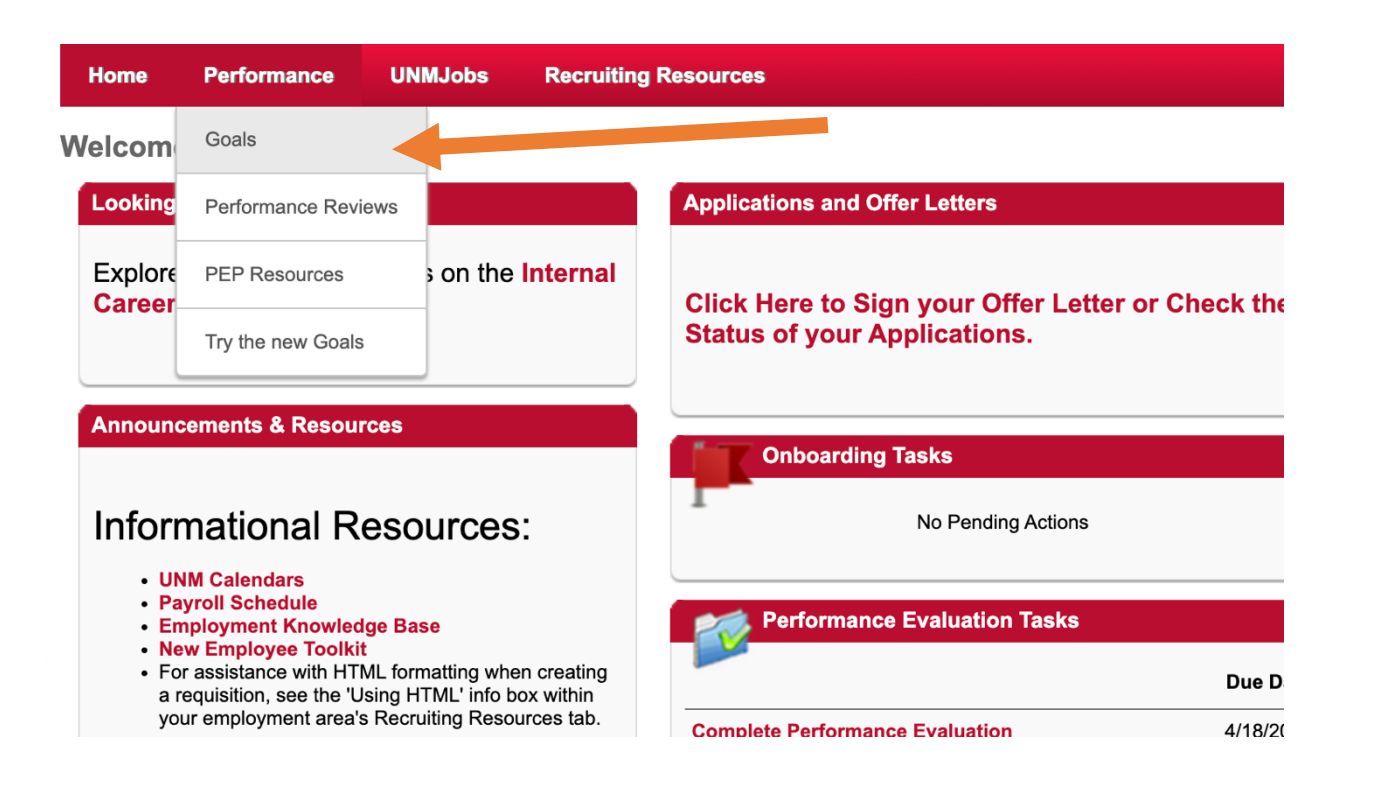

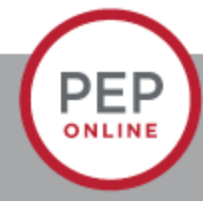

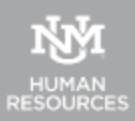

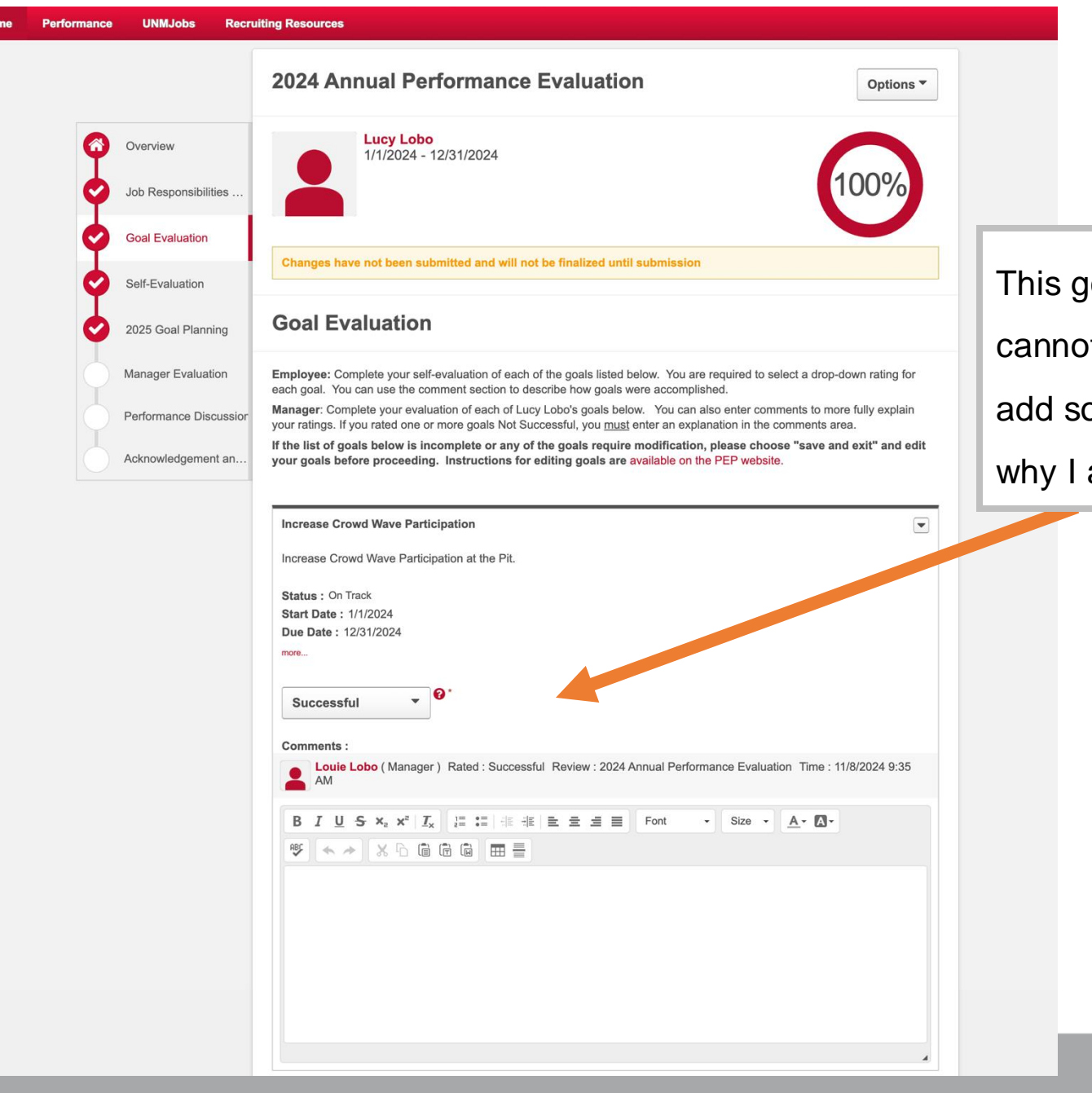

This goal is no longer applicable. I cannot delete goals, so I need to add some comments to explain why I am cancelling the goal.

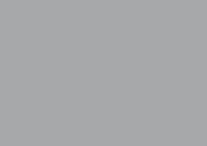

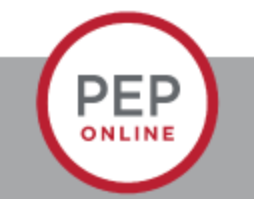

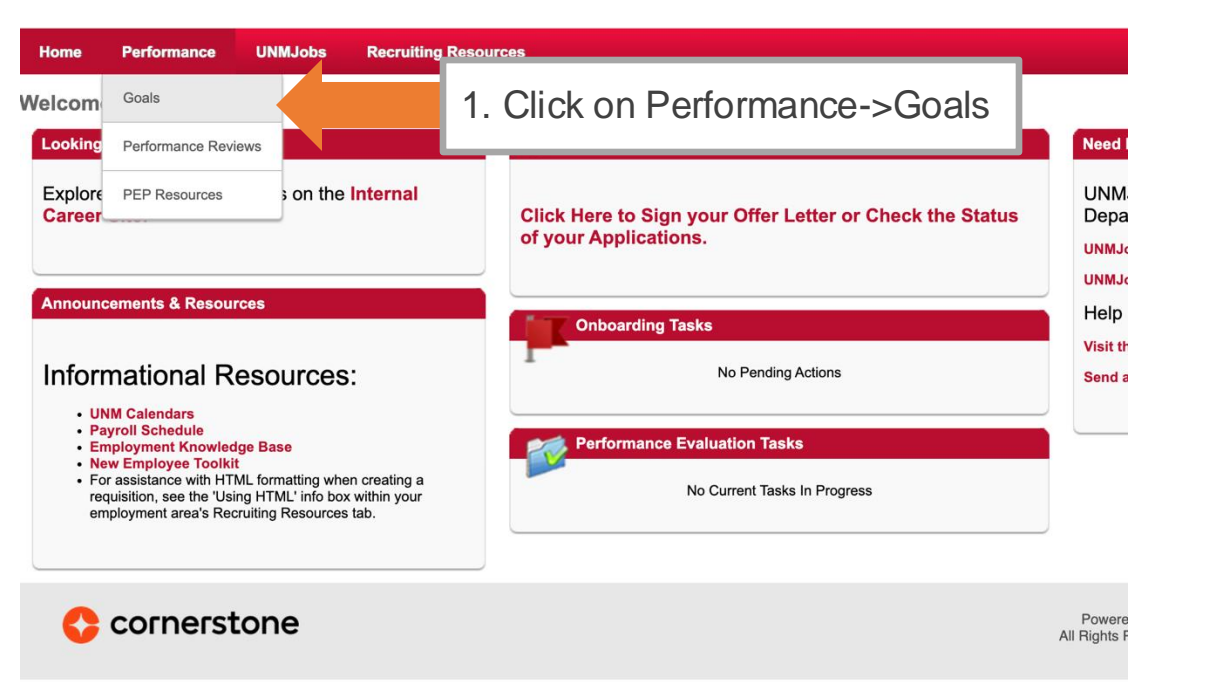

| ting Resources |                                                                                                |
|----------------|------------------------------------------------------------------------------------------------|
|                | Goals V Goals My Goals                                                                         |
|                | My Goals                                                                                       |
|                | My Goals                                                                                       |
|                | Previous Period       2. Select Previous Period         Display Cancelled       Hide Completed |
|                | My Goals                                                                                       |
|                | Increase Popcorn Sales<br>Status : On Track Due Date : 12/31/2024                              |
|                |                                                                                                |

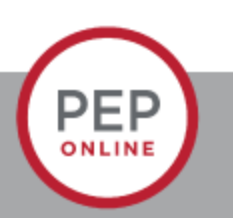

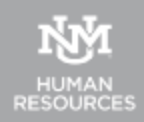

| Performance | UNMJobs | Recruiting Resources |                                                                                                    |                          |
|-------------|---------|----------------------|----------------------------------------------------------------------------------------------------|--------------------------|
|             |         |                      | Goals > My Goals                                                                                                    |                          |
|             |         |                      | My Goals                                                                                                    | Create Options           |
|             |         |                      | My Goals                                                                                                    |                          |
|             |         |                      | Previous Period ▼         1/1/2024         1/1/2024         1/1/2024         1/1/2024         1/1/2024         1/1/2024         1/1/2024         1/1/2024         1/1/2024         1/1/2024         1/1/2024         1/1/2024         1/1/2024         1/1/2024         1/1/2024         1/1/2024         1/1/2024         1/1/2024         1/1/2024         1/1/2024         1/1/2024         1/1/2024         1/1/2024         1/1/2024         1/1/2024         1/1/2024         1/1/2024         1/1/2024         1/1/2024         1/1/2024         1/1/2024         1/1/2024         1/1/2024         1/1/2024         1/1/2024         1/1/2024         1/1/2024         1/1/2024         1/1/2024         1/1/2024         1/1/2024         1/1/2024         1/1/2024         1/1/2024         1/1/2024         1/1/2024         1/1/2024         1/1/2024         1/1/2024         1/1/2024         1/1/2024         1/1/2024         1/1/2024         1/1/2024         1/1/2024         1/1/2024         1/1/2024         1/1/2024         1/1/2024         1/1/2024         1/1/2024         1/1/2024         1/1/2024         1/1/2024         1/1/2024         1/1/2024         1/1/2024         1/1/2024         1/1/2024         1/1/2024         1/1/2024         1/1/2024         1/1/2024         1/1/2024         1/1/2024         1/1/2024         1/1/2024 <td></td> |                          |
|             |         |                      | Display Cancelled Hide Completed                                                                                                    | Click the dropdown and " |
|             |         |                      | My Goals                                                                                                    |                          |
|             |         |                      | Increase Crowd Wave Participation<br>Status : On Track Due Date : 12/31/2024                                                                                                    | Edit                     |
|             |         |                      | Increase Popcorn Sales                                                                                                    | Advance                  |

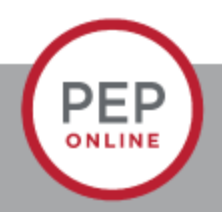

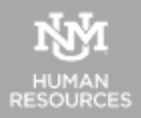

| Perfo | rmance UNMJobs Recruiting Resources                              |                    |
|-------|------------------------------------------------------------------|--------------------|
|       | Edit Goals                                                       | Options *          |
|       | Add your goal using the form below.                              |                    |
|       | All fields marked "*" are required                               |                    |
|       | Goal Name *                                                      |                    |
|       | Increase Crowd Wave Participation                                | Enter any relevant |
|       | Goal Description                                                 | comments and click |
|       | B I U S I <sub>x</sub> i ≡ :≡ :≡ :≡ :≡ :≡ :≡ :≡ :≡ :≡ :≡ :≡ :≡ : | "Submit".          |
|       |                                                                  |                    |
|       | Start Date Due Date *                                            |                    |
|       | 1/1/2024                                                         |                    |
|       | Comments                                                         |                    |
|       | Add Comment                                                      | Cancel             |
|       |                                                                  |                    |

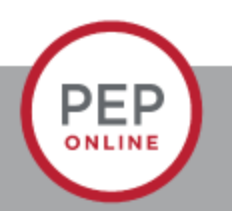

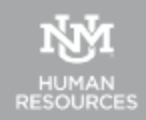

| nce | UNMJobs | Recruiting Resources |
|-----|---------|----------------------|
|     |         |                      |

| Goals 👌 My Goals                                                                                                    |                         |                                                   |
|----------------------------------------------------------------------------------------------------|-------------------------|---------------------------------------------------|
| My Goals                                                                                                    | Create Options -        |                                                   |
| My Goals                                                                                                    |                         |                                                   |
| Previous Period ▼         1/1/2024         1/1/2024         1/1/2024         1/1/2024         1/1/2024         1/1/2024         1/1/2024         1/1/2024         1/1/2024         1/1/2024         1/1/2024         1/1/2024         1/1/2024         1/1/2024         1/1/2024         1/1/2024         1/1/2024         1/1/2024         1/1/2024         1/1/2024         1/1/2024         1/1/2024         1/1/2024         1/1/2024         1/1/2024         1/1/2024         1/1/2024         1/1/2024         1/1/2024         1/1/2024         1/1/2024         1/1/2024         1/1/2024         1/1/2024         1/1/2024         1/1/2024         1/1/2024         1/1/2024         1/1/2024         1/1/2024         1/1/2024         1/1/2024         1/1/2024         1/1/2024         1/1/2024         1/1/2024         1/1/2024         1/1/2024         1/1/2024         1/1/2024         1/1/2024         1/1/2024         1/1/2024         1/1/2024         1/1/2024         1/1/2024         1/1/2024         1/1/2024         1/1/2024         1/1/2024         1/1/2024         1/1/2024         1/1/2024         1/1/2024         1/1/2024         1/1/2024         1/1/2024         1/1/2024         1/1/2024         1/1/2024         1/1/2024         1/1/2024         1/1/2024         1/1/2024         1/1/2024         1/1/2024         1/1/2024 <td></td> <td></td> |                         |                                                   |
| Display Cancelled Hide Completed                                                                                                    |                         |                                                   |
| My Goals                                                                                                    |                         | more sense to cancel a go                         |
| Increase Crowd Wave Participation<br>Status : On Track Due Date : 12/31/2024                                                                                                    | Edit                    | To do this- click the dropdo and choose "Cancel". |
| Increase Popcorn Sales<br>Status : On Track Due Date : 12/31/2024                                                                                                    | Advance<br>View History |                                                   |
|                                                                                                    |                         |                                                   |

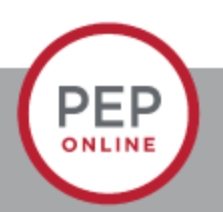

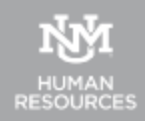

| Home | Performance | UNMJobs | Recruiting Resources |                                                                                                    |                                                              |
|------|-------------|---------|----------------------|----------------------------------------------------------------------------------------------------|--------------------------------------------------------------|
|      |             |         |                      | Goals > My Goals                                                                                                    |                                                              |
|      |             |         |                      | My Goals Opti                                                                                                    | ons *                                                        |
|      |             |         |                      | My Goals                                                                                                    |                                                              |
|      |             |         |                      | Previous Period        1/1/2024       12/31/2024       Search         Image: Search in the completed in the completed in the c |                                                              |
|      |             |         |                      | My Goals                                                                                                    | The especified goal will still                               |
|      |             |         |                      | Increase Crowd Wave Participation<br>Status : Cancelled Due Date : 12/31/2024                                                                                                    | appear on your PEP, but you will not be required to rate it. |
|      |             |         |                      | Increase Popcorn Sales<br>Status : Cancelled Due Date : 12/31/2024                                                                                                    | >                                                            |

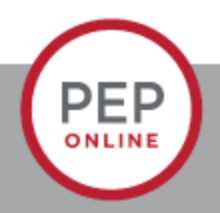

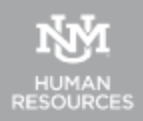

## Updating 2025 Goals- Why would I do this?

cornerstone

- If you need to add or edit 2025 Goals, you'll need to update them within your PEP.
- Click on the Complete Performance Evaluation link and go to 2025 Goal Planning.

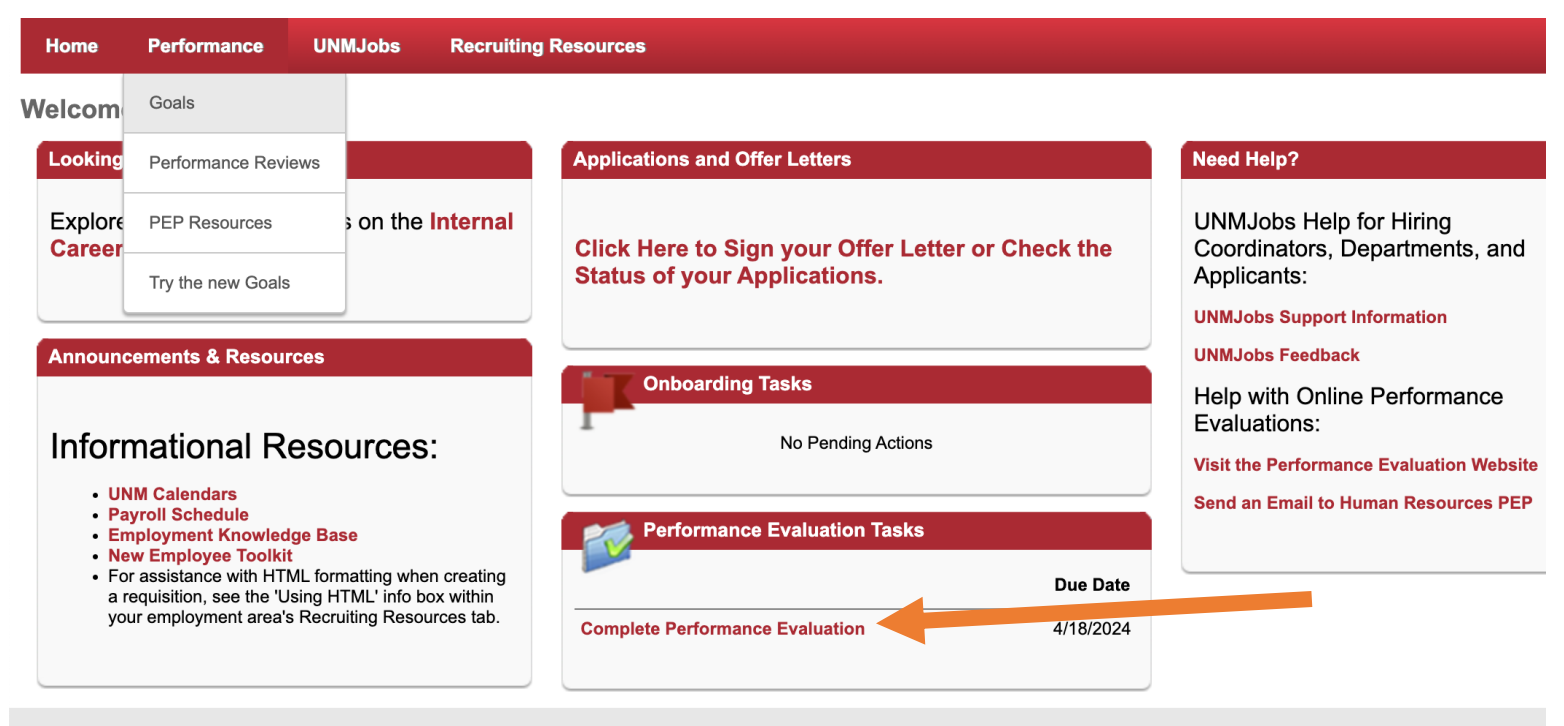

Version: 24.1.0. Powered by Cornerstone OnDemand, Inc. ©2000-202 All Rights Reserved. Terms - Privacy - Cookies - Feedbar

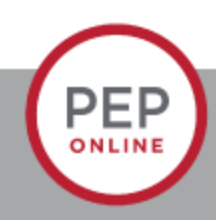

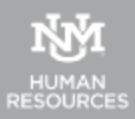

- Select 2024 Goal Planning
- If you need to add more goals, click Add Goals
- If you need to edit or delate goals, click the drop-down arrow and save.
- Click Submit when finished.

| e UNMJobs Rec        | ruiting Resources                                                                                                    |                                           |     |
|----------------------|----------------------------------------------------------------------------------------------------|-------------------------------------------|-----|
|                      | 2024 Annual Performance Evaluation                                                                                                    | Options <b>*</b>                          |     |
| Overview             | Lucy Lobo<br>1/1/2024 - 12/31/2024                                                                                                    | $\frown$                                  |     |
| Job Responsibilities |                                                                                                    | 100%                                      |     |
| Goal Evaluation      | Changes have not been submitted and will not be finalized until submission                                                                                                    |                                           |     |
| Self-Evaluation      |                                                                                                    |                                           |     |
| 2025 Goal Planning   | 2025 Goal Planning                                                                                                    | Add Goals                                 |     |
| Manager Evaluation   | Employee: Use this section to develop and propose your goals for the next year. Your manager will review a<br>with you during your performance discussion. Start by clicking the 'Add Goals' button. Enter a title and descri<br>goal, then click 'Save'. Continue adding goals until all new goals have been added to the system. | and discuss these<br>ption for your first |     |
| Acknowledgement an   | Take a moment to review and confirm that all of your new goals have been entered and are correct, then click<br>button. You will see another pop-up box asking you to confirm your submission - just click 'Submit' again, whic<br>Self-Evaluation to your manager.                                                                | the 'Submit'<br>ch will route your        |     |
|                      | needed. Once all of Lucy Lobo's goals are finalized, click the "Submit" button below. <u>This does not submit the</u><br>advances the review to the next steps in the process, the Performance Discussion.<br>Visit the PEP website for job aids and additional information on the remaining steps in the process.                 | e final review, only                      |     |
|                      | 2025 Goal                                                                                                    |                                           |     |
|                      | New - Please Review                                                                                                    | Delete                                    |     |
|                      | 2025 Goal                                                                                                    | view History                              |     |
|                      | Status:         0n Track           Start Date:         1/1/2025           Due Date:         1/2/3/2025                                                                                                    |                                           |     |
|                      | more Comments :                                                                                                    |                                           |     |
|                      | B I U S x₂ x² Ix I≣ II II II E Ξ Ξ Ξ Font • Size • A.• []                                                                                                    |                                           |     |
|                      | * * * & 6 6 6 5 5                                                                                                    |                                           |     |
|                      |                                                                                                    |                                           |     |
|                      |                                                                                                    |                                           |     |
|                      |                                                                                                    |                                           |     |
|                      |                                                                                                    |                                           |     |
|                      |                                                                                                    | 4                                         |     |
|                      |                                                                                                    |                                           |     |
|                      | Back Save and                                                                                                    | Exit Sub                                  | mit |
|                      |                                                                                                    |                                           |     |

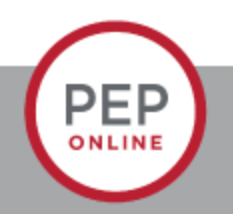

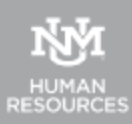

## **Contact:**

Email: <u>pep@unm.edu</u>

Web: unmjobs.unm.edu

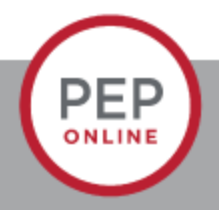

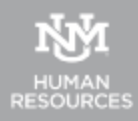